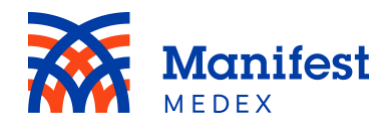

## Release Notes: MX Notify V3.2.1

MX is launching an upgraded version of Notify as of 10/15/18. Below are the release notes for the V3.2.1 version.

| Item   | Summary                          | Description                                                   |
|--------|----------------------------------|---------------------------------------------------------------|
| Number | Summary                          | Description                                                   |
| 1      | III change: New frame            | MX Notify contains a new frame                                |
| 11     | III change: Selected tab         | The selected tab will be highlighted in vellow                |
| 1.1    | III change: Selected             | The selected notification will be highlighted in              |
| 1.2    | notification                     | vellow and outlined with a blue glow                          |
| 13     | III change: Last undated         | The system displays the time and date for when                |
| 1.5    |                                  | the page was last refreshed                                   |
| 1.4    | UI change: Filter list           | Filters are displayed as a list                               |
| 15     | UI change: Removing a filter     | To remove an unsaved custom filter, users can                 |
| 1.5    | of change. Kentoving a filter    | click the <b>X</b> icon on the right side of the filter       |
| 1.6    | UI change: Saving a filter       | After selecting a filter, the system automatically            |
|        |                                  | displays the option to save the filter                        |
| 1.7    | UI change: Clearing a saved      | To clear a <b>Saved Custom Filter</b> , click on the <b>X</b> |
|        | custom filter                    | icon next to the name                                         |
| 1.8    | UI change: Deleting a saved      | To delete a Saved Custom Filter from the list,                |
|        | custom filter from the list      | users need to select the filter then click on the             |
|        |                                  | trash icon                                                    |
| 1.9    | UI Change: Saved custom          | The Saved Custom Filters field is always                      |
|        | filters field                    | displayed, even if no filters have been saved                 |
| 2      | UI change: Clearing a selected   | To clear a selected panel, click on the X icon next           |
|        | panel                            | to the panel name                                             |
| 2.1    | UI change: Patient name and      | When clicking on a notification, the patient's                |
|        | MRN                              | name and MRN are more visible                                 |
| 2.2    | UI change: Demographics          | Demographic information can be condensed.                     |
|        |                                  | Displays City and State separately, and now                   |
|        |                                  | includes <b>Zip</b>                                           |
| 2.3    | UI change: Most recent event     | Most Recent Event can be condensed. Displays                  |
|        |                                  | Patient Class and Event Type separately                       |
| 2.4    | UI change: Status log            | Status Log information can be condensed                       |
| 2.5    | UI change: Event history         | Event History information can be condensed                    |
| 2.6    | UI change: Empty tab             | A tab without notifications will display Empty                |
| 3      | Functionality change: Filter and | Select a filter by typing the filter name in the              |
|        | category selection               | search field. After selecting a filter, the system            |
|        |                                  | will prompt users to select a category                        |

## TABLE 1: SUMMARY OF CHANGES

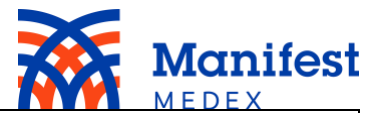

|     | 1                               |                                                     |
|-----|---------------------------------|-----------------------------------------------------|
| 3.1 | Functionality change: Filter    | After selecting a category, the system will         |
|     | selection                       | prompt users to select a value                      |
| 3.2 | Functionality change: Selecting | The system will now prompt users to select a        |
|     | a filter date                   | date from the calendar displayed on the screen      |
| 3.3 | Functionality change: Saved     | Select a custom filter by typing the filter name in |
|     | custom filters selection        | the search field                                    |
| 3.4 | Functionality change:           | After clicking on the trash icon to delete a saved  |
|     | Confirmation popup window       | filter, a popup window will appear asking the       |
|     |                                 | user to confirm they want to delete the saved       |
|     |                                 | filter                                              |
| 3.5 | Functionality change: Panel     | Select a panel by typing the panel name in the      |
|     | selection                       | search field                                        |
| 3.6 | Functionality change:           | A dropdown box will be displayed when filters       |
|     | Dropdown filter box             | (unsaved and saved) are selected. Users can now     |
|     |                                 | hide the selected filters                           |
| 3.7 | Functionality change: Load      | A load more button is displayed after 20            |
|     | more                            | notifications                                       |
| 3.8 | Functionality change:           | The download option now allows users to             |
|     | Download option                 | change the name of the document                     |
|     |                                 |                                                     |

The following table presents a comparison between the previous Notify version (V2.6.2) and the new one (V3.2.1).

| Item   | Previous V2.6.2 (Old)                                                                                                    | Upgraded V3.2.1 (New)                                                                                                    |
|--------|----------------------------------------------------------------------------------------------------|----------------------------------------------------------------------------------------------------|
| Number |                                                                                                    |                                                                                                    |
| 1      | Main Started       In Progress       Completed         All Not Started       In Progress       Completed         I of Notifications: 19       Image: Completed       Image: Completed         I of Notifications: 19       Image: Completed       Image: Completed <td< th=""><th>Image: Section of the section of the section of th</th></td<> | Image: Section of the section of the section of th |
| 1.1    | All Not Started O In Progress O Completed ●                                                                                                    | All Not started O In progress O Completed •                                                                                                    |
|        |                                                                                                    | The selected tab is highlighted in yellow.                                                                                                    |

## TABLE 2: COMPARISON OF OLD VS NEW VERSION

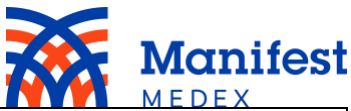

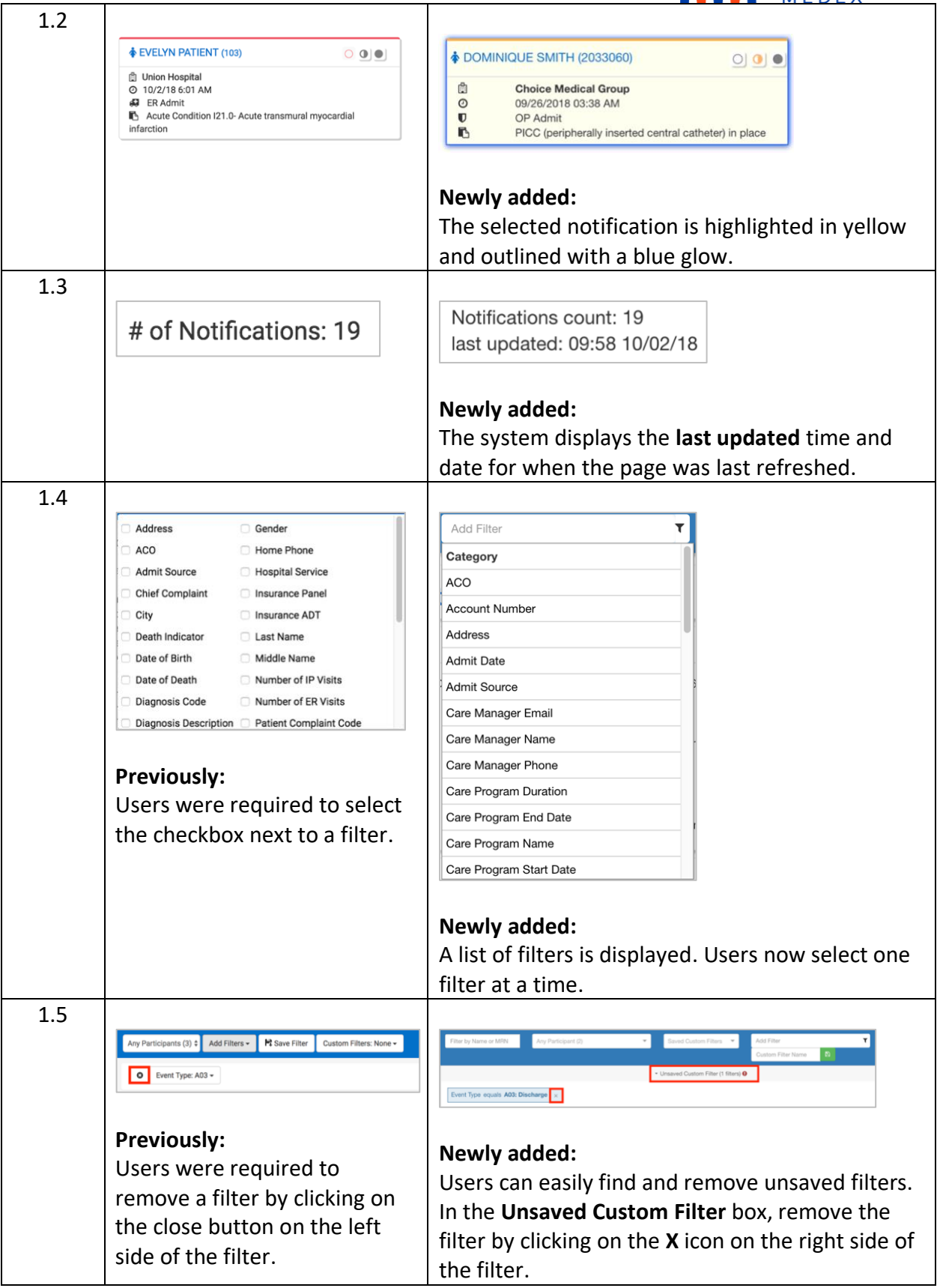

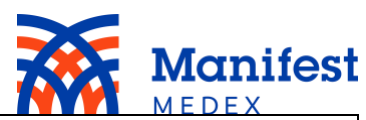

| 1.6 |                                                                                                    |                                                                                                    |
|-----|----------------------------------------------------------------------------------------------------|----------------------------------------------------------------------------------------------------|
|     | Filter Name                                                                                                    | Add Filter                                                                                                    |
|     | Save                                                                                                    | Newly added:                                                                                                    |
|     | <b>Previously:</b><br>Users were required to click<br><b>Save Filter</b> before entering a<br>name.                                                 | After selecting a filter, the system automatically displays the option to save the filter.                                               |
| 1.7 |                                                                                                    |                                                                                                    |
|     | Custom Filters: None -                                                                                                    | Admit 🗙 👻 🛍                                                                                                    |
|     | Admit                                                                                                    | Newly added:<br>To clear a custom filter, click on the X icon next to                                                                    |
|     | <b>Previously:</b><br>After reviewing custom filters,<br>users were required to click on<br><b>Clear Filters.</b>                                   | the saved custom filter name.                                                                                                    |
| 1.8 |                                                                                                    |                                                                                                    |
|     | Clear Filters<br>Admission                                                                                                    | Admission × 🗸 💼                                                                                                    |
|     | D                                                                                                    | The trash icon is no longer located in the saved                                                                                         |
|     | <b>Previously:</b><br>Users were able to delete a<br>saved filter from the<br>dropdown list by clicking on<br>the trash next to the filter<br>name. | filter dropdown list. To delete a saved custom<br>filter from the list, users need to select the filter<br>then click on the trash icon. |
| 1.9 |                                                                                                    |                                                                                                    |
|     | Any Participants (3) 🕈 Add Filters - 隆 Save Filter                                                                                                  | Any Partopert (2)                                                                                                    |
|     | Previously:<br>If no custom filters were<br>saved, the Custom Filters field<br>was not displayed on the<br>screen.                                  | Newly added:<br>The Saved Custom Filters field is always<br>displayed, even if no filters have been saved.                               |

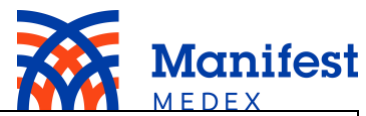

| 2   | Any Participants (3)<br>50001 Participant<br>✓ Test Participant<br>TestDiabetes                                                                                                    | Riverside Family Physicians                                                                                                    |
|-----|----------------------------------------------------------------------------------------------------|----------------------------------------------------------------------------------------------------|
|     | <b>Previously:</b><br>Users were required to select<br><b>Any Participants</b> to clear the<br>panel.                                                                                                    | Newly added:<br>To clear a selected panel, click on the X icon next<br>to the panel name. If users have more than 1<br>panel, clicking on the X will display notifications<br>for all panels.                                                                                                    |
| 2.1 | EVELYN PATIENT (103)                                                                                                    | Terry Burke A38475659D                                                                                                    |
|     | <b>Previously:</b><br>Patient name and MRN were<br>slightly larger than the text in<br>the notification.                                                                                                    | <b>Newly added:</b><br>Patient name and MRN are now displayed in<br>large blue font.                                                                                                    |
| 2.2 | VLCON INTERM (SSD)           V_201555 122 0 zmml           Data of Birth.         X-110           Baseroon Panel         Baseroon Panel           Attem Tables         123 March           Birther         X-110           Birther         123 March           Birther         X-110           Birther         123 March           Birther         X-110           Birther         123 March           Birther         X-100           Birther         X-101 March           Birther         X-101 March           Birther         X-101                                                                                                    | DEMOGRAPHICS       C         Patient ID / MRN: A0000013D       Date of Birth: 10/26/1968         Address: 124 Main St.       Gender; M         State: CA       City: Anytown         Cell Phone:       Home Phone: 556-555-1515         Work Phonoe:       Primary Care Provider: Becky Provider         ACO:       NPI:         TaxID:       Zio:         Insurance ADT:       Insurance Panel: Anthem                                                                                                    |
|     | Previously:<br>Demographics were listed in<br>the same box as most recent<br>event. Users were unable to<br>condense demographic<br>information. City and State<br>were included in the same<br>field.                                                                                                    | Newly added:<br>Demographics is listed in a separate box that can<br>be condensed by clicking the button on the top<br>right side of the box. Demographics displays City<br>and State separately, and now includes Zip.                                                                                                    |
| 2.3 | EVELON PRATEON (103)           L.201455 1201 (smm)           Data of bern         130           Data of bern         130           Data of bern         130           Data of bern         130           Data of bern         130           Data of bern         130           Data of bern         130           Data of bern         130           Data of bern         130           Data of bern         130           Data of bern         130           Data of bern         130           Micro Team         1300 (S1014)           Recorder data of the stration stration         1301/1400 AM           Recorder data of the stration stration         1301/1400 AM           Mater Data of the stration stration of the stration stration of the stration stration of the stration stration of the stration stration of the stration stration of the stration stration stration of the stration stration stration stration stration stration stration stration stration stration stration stration stration strategic strategic stra | MOST RECENT EVENT         C           Event Data/Time: 10/10/2017 05:01 pm         Recorded Admit Time: 10/10/2017 05:05 pm           Source F 2000         Event Type: Directory Time: 10/10/2017 05:05 pm           Desth Indicator: N         Event Type: Directory Time: 10/10/2017 05:05 pm           Desth Indicator: N         Event Type: Directory Time: 10/10/2017 05:05 pm           Discharge To Location:         Discharge To Location:           Discharge To Location:         Discharge To Location:           Patient Class: Enrorging:         Hospital Service:           Number of IP Visite: 0         Number of EV Visite: 0           Source MINE: ADVT_CA_SHCL_Hoot |
|     | Previously:<br>Most Recent Event was listed<br>in the same box as<br>Demographics, and Patient<br>Class was included as part of<br>the Event Type.                                                                                                    | Newly added:<br>Most Recent Event is listed in a separate box that<br>can be condensed by clicking the button on the<br>top right side of the box. Most Recent Event<br>displays Patient Class and Event Type separately.                                                                                                    |

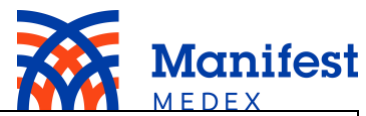

| 2.4 | Status Log<br>10/4/18 10:29 AM<br>10/4/18 10:29 AM | STATUS LOG       Image: Control of the status of the status |
|-----|----------------------------------------------------------------------------------------------------|----------------------------------------------------------------------------------------------------|
| 2.5 | Event Heltory         E11-Type IDubletes         Union Hospital         42 ER         Admit           • 9/13/18.501 PM         E11-Type IDubletes         Union Hospital         42 ER         Admit           • 9/13/18.501 PM         E11-Type IDubletes         Union Hospital         42 ER         Admit           • 6//18.501 PM         R01-Cent pain on Interthing         Union Hospital         42 ER         Admit           • 6//18.501 PM         R01-Cent pain on Interthing         Union Hospital         42 ER         Dackarge           • 6//18.501 PM         R01-Cent pain on Interthing         Union Hospital         42 ER         Admit           • 6//18.501 PM         R01-Cent pain on Interthing         Union Hospital         42 ER         Admit                                                                                                    | EVENT HISTORY         Image: Constraint of the standard pairs on transfiring         Distribution Standard Constraint of the standard pairs of transfiring         Distribution Standard Pairs of the standard pairs of transfiring         Distribution Standard Pairs of transfiring         Amendead Registraint of the standard Pairs of transfiring         Amendead Registraint of the standard Pairs of transfiring         Amendead Registraint of the standard Pairs of transfiring         Amendead Registraint of the standard Pairs of transfiring         Amendead Registraint of transfiring         Amendead Registraint of transfiring         Amendead Regi                                                                                                    |
|     | <b>Previously:</b><br>Users were unable to<br>condense <b>Event History</b> . Users<br>were required to click the plus<br>sign to see more details.                                                                                                    | Newly added:<br>Event History can be condensed by clicking the<br>button on the top right side of the box. To see<br>more details, click anywhere on the event.                                                                                                    |
| 2.6 | All Not Started In Progress C Completed<br># of Notifications: 0                                                                                                    | Memory         Compared Compared Com                 |
| 3   | Event Type: Any -<br>Equals:<br>The ini<br>protec                                                                                                    | Number of ER Visits   T<br>Category<br>equals<br>does not equal<br>be subject portecti < i<br>ity Act of 1996, as an<br>y to whom it is addre<br>e, dissemination, did ><br>subject you to crimin<br>administrator immedi                                                                                                    |
|     | <b>Previously:</b><br>Users did not have the ability<br>to choose a category. The<br>category field was<br>automatically displayed on the<br>screen.                                                                                                    | Newly added:<br>Users can now search for a filter by typing the<br>filter name in the search field. After selecting a<br>filter, the system automatically prompts users to<br>choose one of the following categories: equals,<br>does not equal, contains, does not contain, <,<br><=, >, or =>.                                                                                                    |

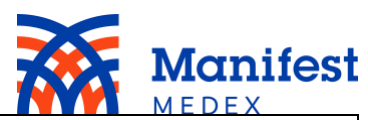

| 3.1 | Event Type: Any      Equals:     The ir      Any     prote:     Registration (A04)     inter:     Admission (A01)     that a Transfer to Inpatient (A06)     penal Transfer to Outpatient (A07)     Discharge (A03)     Cancel Admit (A11)     Cancel Discharge (A13)                                                           | Event Type equals       Value         Newly added:       A01: Admission         A01: Admission       A03: Discharge         A04: Patient Registration       A04: Patient Registration  |
|-----|----------------------------------------------------------------------------------------------------|----------------------------------------------------------------------------------------------------|
|     | Users were required to click<br>on <b>Event Type</b> and select the<br>value                                                                                                    | After selecting a category, the system automatically prompts users to select a value.                                                                                                  |
| 3.2 | Value.          Image: Event Date/Time: Any         From:         The int         of 199         printin         To:         ink.         mm/dd/yyyy         bis         printin         To:         ink.         mm/dd/yyyy         bis         Discrete required to enter a         date in the format of         MM/DD/YYYY. | Admit Date equals                                                                                                    |
| 3.3 | Custom Filters: None<br>Clear Filters<br>Admit<br>Previously:<br>Users were required to search<br>through the custom filter list.                                                                                                    | Baved Custom Filters         Admit         Newly added:         Users can now search for a Saved Custom Filter         by typing the custom filter name in the search         field.   |
| 3.4 | Any Participants (3)  Add Filters  Previously: After clicking on the trach icon                                                                                                    | Delete Custom Filters     Are you sure want to delete the selected custom filter. Deleting a custom filter can not be undone.     Continue                                             |
|     | to delete a saved filter, the<br>saved filter would<br>automatically disapear from<br>the list. No confirmation was<br>required.                                                                                                    | <b>Newly added:</b><br>After clicking on the trash icon to delete a saved<br>filter, a popup window will appear asking the<br>user to confirm they want to delete the saved<br>filter. |

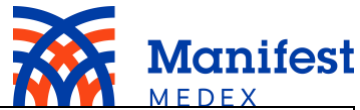

| 3.5 | <ul> <li>Any Participants (3)</li> <li>50001 Participant</li> <li>Test Participant</li> <li>TestDiabetes</li> </ul>                | Any Participant (2) Choice Medical Group Riverside Family Physicians                                                                                                    |
|-----|----------------------------------------------------------------------------------------------------|----------------------------------------------------------------------------------------------------|
|     | <b>Previously:</b><br>Users were required to search<br>through the list and select the<br>panel of interest.                       | <b>Newly added:</b><br>Users can now search for a panel by typing the<br>panel name in the search field.                                                                                                    |
| 3.6 | Any Participants (3) C Add Filters • M Save Filter Custom Filters: None • O Number of ER Visits: Any •                             | Piter by Name er MRV Any Participant (2)  Consol Conton Piters  Add Piter  Conton Piter Name  Conton Piter Name  Conton Piter |
|     | <b>Previously:</b><br>Users were unable to hide<br>filters.                                                                        | Newly added:<br>The system will indicate which filters are<br>selected. Users can choose to hide the filters by<br>clicking on the box header Unsaved Custom<br>Filter. Note: If a saved filter is selected, the box<br>header will display the filter's name.                                                                                                    |
| 3.7 | FTERRY BURKE (104)     ① ●     ①     ①     Union Hospital     O 5/14/18 5:01 PM     ④ ER Admit     ℝ Routine E11- Type II Diabetes | CONNIE BREWSTER (2043511)       Image: Constraint of the second second sec                                       |
|     | <b>Previously:</b><br>Users could continue to scroll<br>down to see all notification.                                              | Newly added:<br>Users now see 20 notifications displayed. Click<br>Load More to see more notifications.                                                                                                    |
| 3.8 | Download limited to 500 notifications at time<br>Download filtered results<br>Download all results                                 | Download will be limited to 5,000 rows         Choose:         All Notifications         Filtered Notifications         File name:         ProMPT-data-10-02-2018-10_20_47-Filtered         Download         Download         Newly added:         When downloading a file, the system allows users to change the file name.                                                                                                    |

Note: While notifications and their statuses will stay the same as we migrate to the new platform, users' filters will not be migrated to the new account.